# 2024 年度住房公积金基数调整操作手册 (网页版)

#### 一、 操作前提

1、单位住房公积金(补充住房公积金)末次缴存年月为2024年6月。

2、单位内正常缴存职工数大于零。

注:网页版适合人数不超过1000人的单位使用。

#### 二、 登录验证方式

(一) 通过上海住房公积金基数调整专栏进行登录

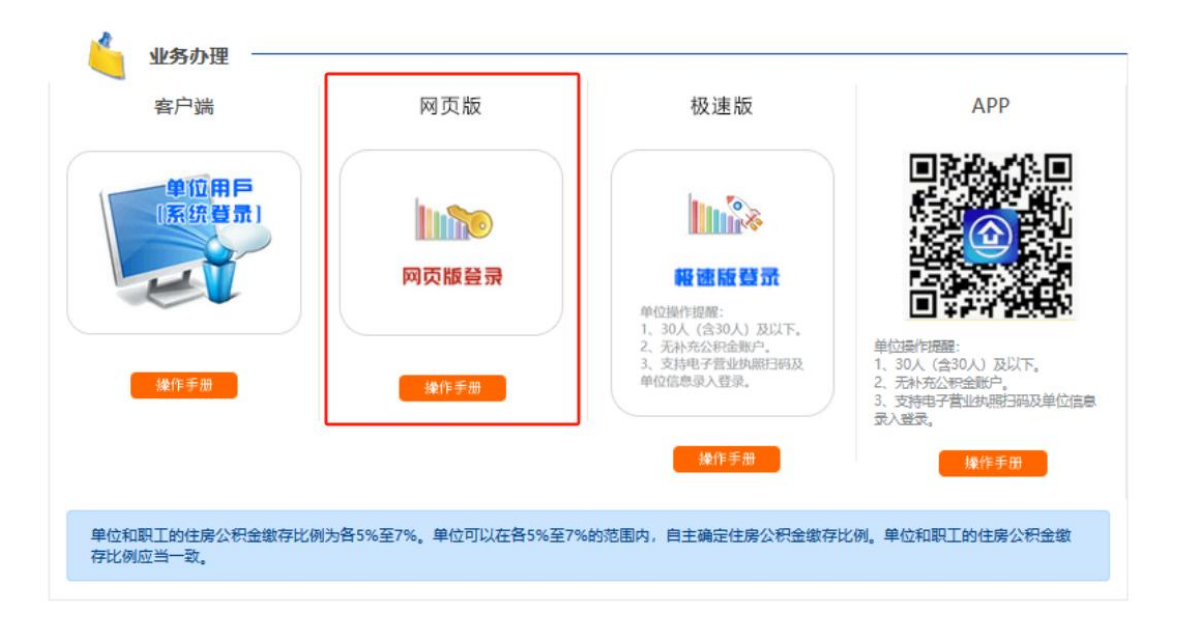

登录方式分为单位用户登录和一网通办登录两种登录方式, 填写单位四项信息登录的用户可选择"单位用户登录"方式登录, 插卡登录的用户和使用电子营业执照登录的单位可选择"一网通 办登录"方式登录。

| 单位用户登录            | 一网通办登录                 |
|-------------------|------------------------|
| 单位住房公积全账号*:       | 8为首,205结尾的12位数字        |
| 在一社会信用代码/组织机构代码*: |                        |
| 住房公积金末次撤存人数       |                        |
| 住房公积金末次缴存金额*:     | [                      |
| 验证码*:             | <b>m6w7</b> -          |
|                   | (104) 日本(100) (406日)に報 |

(二)通过单位网上业务办理系统(网页版)登录
 在单位网上业务办理系统(网页版)左侧菜单的"单位业务"
 中,点击"年度基数调整",可直接登录基数调整操作页面。

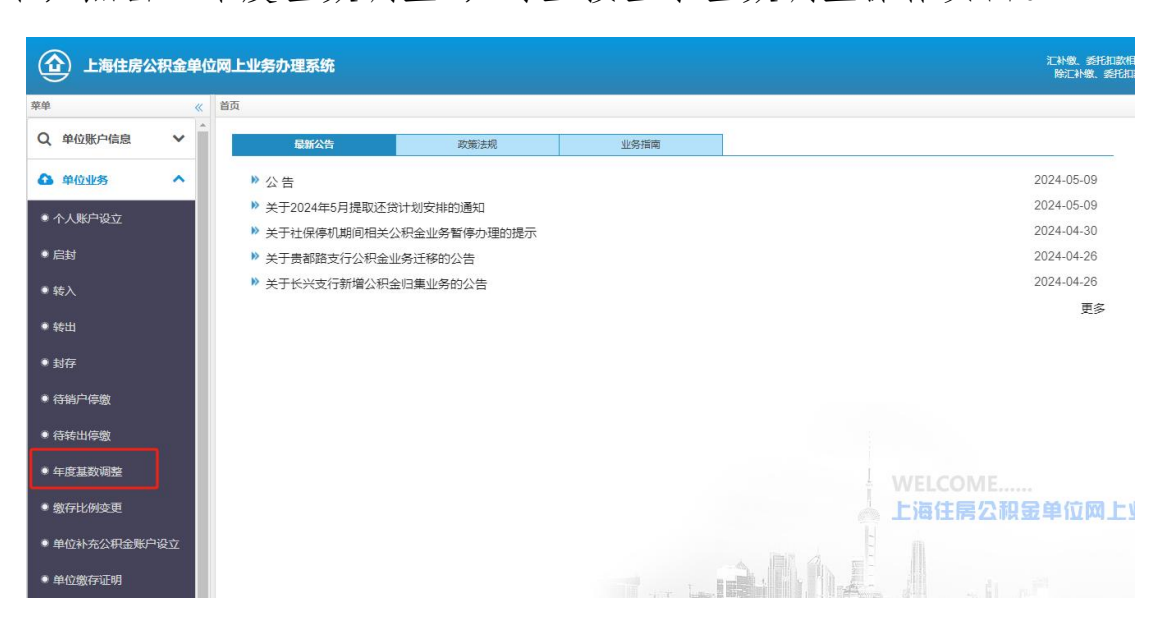

#### 三、操作流程

(一) 单位信息采集

如果是首次进入基数调整页面的单位,需要先填写单位联系信息。在界面中填写联系人、手机、联系电话、联系地址和邮编。

勾选下方承诺条款后,点击"确认"进入基数调整界面。

| 日 单位经办人信息                                                                                                    |                                                                                                    |
|----------------------------------------------------------------------------------------------------|----------------------------------------------------------------------------------------------------|
| 单位账号:                                                                                                    | 81 15                                                                                                    |
| 单位名称:                                                                                                    | 上述                                                                                                    |
| 联系人*:                                                                                                    |                                                                                                    |
| 手机*:                                                                                                    |                                                                                                    |
| 联系电话:                                                                                                    |                                                                                                    |
| 联系地址:                                                                                                    | ż i i i i i i i i i i i i i i i i i i i                                                                                                    |
| 邮编:                                                                                                    |                                                                                                    |
| 统一社会信用代码:                                                                                                    |                                                                                                    |
| □ 友情提醒:                                                                                                    |                                                                                                    |
| <ol> <li>項妥并加盖单位公章或</li> <li>(2)营业执照或法人证书等</li> <li>(3)加盖单位公章或住房公</li> <li>(3)加盖单位公章或住房公</li> <li>(3)至市公积金管理中心各</li> </ol> | 社房公积金业务专用章的《单位住房公积金账户信息修改登记表》;<br>材料复印件;<br>积金业务专用章的单位信息修改情况说明(说明单位开设公积金账户时的代码以及企业登记注册以来的代<br>经管理部办理单位住房公积金账户信息修改。                                          |
| 自承诺条款内容:                                                                                                    |                                                                                                    |
| ☑ 按照《住房公积金管<br>□月平均工资作为该职工任<br>定情况告知职工本人,以約<br>□后果、由本单位承相相応                                                                | 理条例》等相关规定,单位应按照上海市统计局计算职工月平均工资的口径计算职工月平均工资,并以即<br>主房公积金缴存基数核定住房公积金月缴存额。各单位应在核定职工住房公积金月缴存额后一个月内,将<br>赴护职工的合法权益。本单位承诺按公积金业务规定办理,若因本单位未按规定办理年度基数调整而造成<br>饭的责任。 |

(二) 填写基数调整信息

1、在页面上方选择住房公积金单位和职工缴存比例。

确认

取消

\*若单位有补充住房公积金则还需选择补充住房公积金单位和职工缴存比例。

| 显示 100 项结果 |       |   |              | 住 | 房公积金单 | 单位和职工缴存比例各     | 请选择<br>5% | 地走.         |
|------------|-------|---|--------------|---|-------|----------------|-----------|-------------|
| 序号 🔺       | 姓名    | ÷ | 住房公积金账号      | ÷ | 账户状态  | 身份证号           | 6%<br>7%  | ☆ 住房公积金月缴存额 |
| 1          | 张广门   |   | 00 :05       |   | 正常    | 310103*****162 |           |             |
| 2          | 顾门    |   | 001101010005 |   | 正常    | 310103*****002 |           |             |
| 3          | 陈二    |   | 001270070205 |   | 正常    | 310103*****324 |           |             |
| 4          | 查**** |   | 001071150205 |   | 正常    | 310101*****162 |           |             |
| 5          | 陈芷    |   | 001071170205 |   | 正常    | 310103*****162 |           |             |

| 序号 ▲ | 212 g         | 住房公积金账号 | ≑ <sup>账户</sup><br>状态 | ¢ | 身份证号    | 5%<br>6%<br>7% | ÷ | I資        | Ŷ | 住房公积金<br>月缴存额 | 补充比例 | 补充住房公积<br>金月缴存额 |
|------|---------------|---------|-----------------------|---|---------|----------------|---|-----------|---|---------------|------|-----------------|
| 1    | 尹:            |         | E%                    |   | 3101131 | 9*****0816     |   | 999999.99 |   | 4342          | 1    | 620             |
| 2    | 赵王            |         | 正常                    |   | 3101111 | 001X           |   | 1330      |   | 348           | 2    | 100             |
| 3    | 莫             |         | 正常                    |   | 3101131 | 9*****0815     |   | 1330      |   | 348           | 3    | 148             |
| 4    | <b>E</b> 1    |         | <u>т</u> ЕЯ           |   | 3101131 | 91717          |   | 1330      |   | 348           | 4    | 198             |
| 5    | @ <sup></sup> |         | 正常                    |   | 3101101 | 9*****7027     |   | 1330      |   | 348           | 5    | 248             |
| 6    | 陈             |         | 正常                    |   | 3101081 | 9*****411X     |   | 1330      |   | 348           | 5    | 248             |
| 7    | 禄 -           |         | 正常                    |   | 3101091 | 9*****6037     |   | 12968.1   |   | 1816          | 5    | 1296            |
| 8    | ).            |         | 正常                    |   | 3604301 | 9*****0019     |   | 999999.99 |   | 4342          | 5    | 3102            |
| 9    | 吴             |         | IEX                   |   | 3101131 | 9******081X    |   | 13792.5   |   | 1930          | 5    | 1380            |

2、在页面中填写工资

可选择以下三种方式填写工资

方式一:授权导入税务数据

如需使用向税务局申报的年度社保缴费工资申报数据,可点 击页面下方"授权导入税务数据"。填写授权人后选择"授权使 用"。若无需使用该数据,则选择"不使用"。

| 1            | 显示 100 1                        | 颜结果                                                            | 白                                   | 房公积金单位                                          | 2和职工统                                 | 特比例各 6%                                                  | ▶ , 请选择统                                                 | 一补充住房公积金缴存比例                                           | 请选择 > 抱索:  |      |                     |
|--------------|---------------------------------|----------------------------------------------------------------|-------------------------------------|-------------------------------------------------|---------------------------------------|----------------------------------------------------------|----------------------------------------------------------|--------------------------------------------------------|------------|------|---------------------|
|              | <b>88</b> ≜                     | ия 0                                                           | 住房公長                                | R金账号                                            | 80 <sup>0</sup><br>868                | 0.000                                                    | \$                                                       | 18 0                                                   | 住房公积金      | 补充比例 | 补充住的<br>公积金月<br>做存録 |
| 新和利用A2M      | 1                               | Ξ                                                              | 31'                                 | 05                                              | #30                                   | 31                                                       | 36                                                       | 3000                                                   | 360        | 1    | 60                  |
| ¥1: 方山和24年   | 2                               | 66                                                             | 00                                  | 05                                              | #30                                   | 31                                                       | 16                                                       | 3000                                                   | 360        | 1    | 60                  |
| 脱离打印         | 3                               |                                                                | 01=                                 | 05                                              | #30                                   | 35                                                       | 30                                                       | 3000                                                   | 360        | 1    | 60                  |
|              | 4                               | ęя.                                                            | 01-                                 | 05                                              | #30                                   | 31                                                       | 11                                                       | 3000                                                   | 360        | 1    | 60                  |
| atomso-som e | 5                               | Ė                                                              | 02                                  | 05                                              | #50                                   | 31                                                       | 17                                                       | 3000                                                   | 360        | 1    | 60                  |
| NRATTROE     | 6                               | 8                                                              | 02                                  | 05                                              | #30                                   | 51                                                       | 10                                                       | 3000                                                   | 360        | 1    | 60                  |
|              | 7                               | 2                                                              | 50                                  | 05                                              | :#30                                  | 31                                                       | 52                                                       | 3000                                                   | 360        | 1    | 60                  |
|              | 8                               | в                                                              | 50                                  | 05                                              | #30                                   | 35                                                       |                                                          | 3000                                                   | 360        | 1    | 60                  |
|              | 9                               |                                                                | 05                                  | 05                                              | 1830                                  | 32                                                       | 39                                                       | 3000                                                   | 360        | 1    | 60                  |
|              | 10                              | #                                                              | 02                                  | 05                                              | #50                                   | 42                                                       | X                                                        | 3000                                                   | 360        | 1    | 60                  |
|              | 小計<br>显示第 1 3                   | 小it         3600           显示第 1 至 10 项结果, 共 10 项         3600 |                                     |                                                 |                                       |                                                          |                                                          |                                                        |            |      |                     |
|              | ;±x000<br>1<br>2<br>3<br>4<br>5 | ·项:<br>单位5<br>. 列表中<br>. 单位如<br>. 如确认<br>. 单位可                 | R需按实<br>自动显<br>同已向市<br>人使用税<br>J对已基 | 填写职工202<br>示的调整后月<br>税务局进行过<br>务数据申报工<br>数调整职工中 | 3年月平均<br>撤存额仅<br>社保缴费<br>资收入的<br>的个别职 | 的工资,系统自<br>(供参考,基数)<br>(工资申报,可);<br>1、请单位务必付<br>(工进行工资变) | 动计算缴存基数。<br>周整成功后,请重<br>信击"授权导入税<br>子细核对,如有异<br>E,请点击"个别 | 新下载"职工账户信息"言<br>务数据",在授权后进行一<br>议请做相应修改。<br>员工工资变更"按钮。 | 语。<br>健导入。 |      |                     |

| ◎ 授权承诺:                                                     |
|-------------------------------------------------------------|
| 本人作为本单位住房公积全业务经办人、因开展住房公积全年度基数调整工作、现同算并授权上海市公积全管理中心向上海市税务   |
| 局查询本单位年度社保缴费申报数据,用于实现职工工资预填。                                |
| 其中,上海市税务局反馈的本单位年度社保缴费申报数据截至时点为2024年6月XX日,如你单位在此时间之后完成的社保数据申 |
| 报,授权后将无数据显示。                                                |
|                                                             |
|                                                             |
| 单位名称:                                                       |
| 单位统一社会信用代码:                                                 |
| 授权人 (必填) :                                                  |
| 授权使用不使用                                                     |

授权使用后,进行二次确认

| 授权导入税务数据, | 是否继续 |    |    |
|-----------|------|----|----|
|           |      | 确定 | 取消 |

确定

导入成功,点击"确定"。

导入税务数据成功,如页面无变化,请手动刷新页面。

授权使用社保缴费工资数据的单位,系统将自动导入社保缴费工资数据并填入调整后工资中,若导入的数据与实际情况不符,您也可以手动修改。

方式二: 手工录入

手工依次输入工资。

|                                          | 显示 100 1                             | 项结果                             | 伯                     | 唐公积金单位                   | 和职工机                   | 游存比例各 6%                         | ▼, 请选                                                       | 译统一补充住房公积。                    | 金数存比例 请选择 v 搜索                 |       |                       |
|------------------------------------------|--------------------------------------|---------------------------------|-----------------------|--------------------------|------------------------|----------------------------------|-------------------------------------------------------------|-------------------------------|--------------------------------|-------|-----------------------|
| 11日<br>11日<br>11日                        | <b>序号</b> ▲                          | <b>ns</b> 0                     | 住房公司                  | 民會账号                     | 80 <sup>4</sup><br>868 | ÷ 14490                          |                                                             | 19                            | ÷ (1828)<br>1878               | HALLM | 补充住的<br>令 公积金月<br>微存録 |
| 重要的新行家                                   | 1                                    | Ŧ                               | 31                    | 05                       | #30                    | 31                               | 36                                                          | 3000                          | 360                            | 1     | 60                    |
| 补充微调                                     | 2                                    | н                               | 00.                   | 05                       | :#30                   | 31                               | 16                                                          | 3000                          | 360                            | 1     | 60                    |
| E#FTED                                   | 3                                    | -                               | 01                    | 05                       | #30                    | 35                               | 30                                                          | 3000                          | 360                            | 1     | 60                    |
|                                          | 4                                    | 何                               | 01-                   | 05                       | *50                    | 31                               | 31                                                          | 3000                          | 360                            | 1     | 60                    |
| an an an an an an an an an an an an an a | 5                                    | É                               | 02                    | 05                       | *90                    | 31                               | 17                                                          | 3000                          | 360                            | 1     | 60                    |
| MAIIAC                                   | 6                                    | 8                               | 02                    | 05                       | *50                    | 51                               | 10                                                          | 3000                          | 360                            | 1     | 60                    |
|                                          | 7                                    | *                               | 60                    | 05                       | :#30                   | 31                               | 52                                                          | 3000                          | 360                            | 1     | 60                    |
|                                          | 8                                    | 8                               | 02                    | 05                       | 1850                   | 35                               | 11                                                          | 3000                          | 360                            | 1     | 60                    |
|                                          | 9                                    |                                 | 05                    | 05                       | :#30                   | 32                               | 39                                                          | 3000                          | 360                            | 1     | 60                    |
|                                          | 10                                   |                                 | 02                    | 05                       | #50                    | 42                               | X                                                           | 3000                          | 360                            | 1     | 60                    |
|                                          | 小it<br>显示第 1 3<br>注意専<br>1<br>2<br>3 | 至 10 项编<br>项:<br>. 单位5<br>. 列表中 | 店果, 共<br>Q需按实<br>回日向市 | 10项<br>填写职工202<br>示的调整后月 | 3年月平5<br>1做存额(0        | 均工资,系统自<br>2供参考,基数词<br>5 工资由报 可含 | 动计算缴存制<br>周整成功后,<br>5.1.5.1.1.1.1.1.1.1.1.1.1.1.1.1.1.1.1.1 | 函数。<br>请重新下载"职工账<br>入网络数据" 在接 | → 3600<br>户信息"查看。<br>权后进行一键导入。 |       | 600                   |
|                                          | 4                                    | . 如确认<br>单位可                    | 使用税                   | 各数据申报1<br>数调整职工中         | 资收入的                   | 9,请单位务必任<br>工进行工资变量              | 7细核对,如<br>E,请点击"                                            | 有异议请做相应修改<br>个别员工工资变更"        | 按钮。                            |       |                       |

# 方式三: 批量导入工资

点击页面下方"批量导入工资"按钮。

|                | 显示 100 1                                     | 质结果                                                        | 伯                                              | <b>E房公积金</b> (                                        | 单位和职工统                                            | 特比例各 6%                                              | ◆ , 请选择统                                                 | 一补充住房公积金缴存比例                                           | 请选择~<br>搜索:         | _    |                     |
|----------------|----------------------------------------------|------------------------------------------------------------|------------------------------------------------|-------------------------------------------------------|---------------------------------------------------|------------------------------------------------------|----------------------------------------------------------|--------------------------------------------------------|---------------------|------|---------------------|
|                | ₽5 ^                                         | <b>ns</b> 0                                                | 住房公長                                           | 积金账号                                                  | 6 <mark>80</mark> 9<br>868                        | ) itasa                                              | . \$                                                     | IM \$                                                  | 住房公积金<br>月間存録       | 补充比例 | 补充但成<br>公积金月<br>微存额 |
| <b>由在间的</b> 结束 | 1                                            | Ŧ                                                          | 31                                             | 05                                                    | #30                                               | 31                                                   | 36                                                       | 3000                                                   | 360                 | 1    | 60                  |
| 补充政调           | 2                                            | 6                                                          | 00.                                            | 05                                                    | #30                                               | 31                                                   | 16                                                       | 3000                                                   | 360                 | 1    | 60                  |
| 能制印            | 3                                            |                                                            | 01                                             | 05                                                    | #30                                               | 35                                                   | 30                                                       | 3000                                                   | 360                 | 1    | 60                  |
|                | 4                                            | 乘                                                          | 01                                             | 05                                                    | #30                                               | 31                                                   | 31                                                       | 3000                                                   | 360                 | 1    | 60                  |
| 品的问题户间和否       | 5                                            | Ė                                                          | 02                                             | 05                                                    | #50                                               | 31                                                   | 17                                                       | 3000                                                   | 360                 | 1    | 60                  |
| 个别员工工具改更       | 6                                            | 0                                                          | 02.                                            | 05                                                    | #90                                               | 51                                                   | 10                                                       | 3000                                                   | 360                 | 1    | 60                  |
|                | 7                                            | 8                                                          | 50                                             | 05                                                    | #30                                               | 31                                                   | 52                                                       | 3000                                                   | 360                 | 1    | 60                  |
|                | 8                                            | в                                                          | so                                             | 05                                                    | 未知                                                | 35                                                   | 11                                                       | 3000                                                   | 360                 | 1    | 60                  |
|                | 9                                            |                                                            | 05                                             | 05                                                    | :#90                                              | 32                                                   | 39                                                       | 3000                                                   | 360                 | 1    | 60                  |
|                | 10                                           | 8                                                          | 02                                             | 05                                                    | #30                                               | 42                                                   | ж                                                        | 3000                                                   | 360                 | 1    | 60                  |
|                | 小it<br>显示第13<br>注意車<br>1<br>2<br>3<br>4<br>5 | 至 10 项纲<br>项:<br>. 单位牙<br>. 列表中<br>. 单位如<br>. 如确认<br>. 单位可 | 結果, 非<br>限需按实<br>回日动屈<br>回日向市<br>(使用称<br>[]对已却 | 生10项<br>。填写职工2<br>同示的调整机<br>一税务局进行<br>公务数据申封<br>和数调整职 | 2023年月平均<br>后月缴存额仅<br>行过社保缴费<br>反工资收入的<br>[一中的个别职 | 9工资,系统自<br>21资申报,可<br>11资申报,可<br>1,请单位务必付<br>11进行工资委 | 动计算缆存基数。<br>陶整成功后,请面<br>宫击"授权导入概<br>子细核对,如有异<br>更,请点击"个别 | 新下载"职工账户信息"者<br>劳数据",在授权后进行<br>议请做相应修改。<br>I员工工资变更"按钮。 | 3600<br>行后。<br>健导入。 |      | 600                 |

按照导入格式要求制作 EXCEL 表。然后点击浏览,打开表格, 点击上传。

| ដែ | 「特文件另存为xls格式<br>与入格式相 | 【后再进行上传。<br><b>羊张</b> |   |
|----|-----------------------|-----------------------|---|
|    | A                     | B                     | Т |
| 1  | 个人公积金账号               | 上资                    |   |
| 2  | 00 ***** 5205         | 4444.                 |   |
| 3  | 01 ****** 0205        | 3535.00               |   |
| 4  | 02 ***** 1205         | 6767.00               |   |
| 5  | 03 ***** 4205         | 2639.00               | T |
| 6  | 04 ***** 1205         | 2271.00               |   |
| 7  | 04 ***** 3205         | 2309.00               |   |

文件上传成功。

| 3 在线基数) |                  |  |
|---------|------------------|--|
|         | 文件上传成功           |  |
|         | 页面如不能正常跳转,请点击这里! |  |
|         |                  |  |

(三) 确认提交

工资填写完毕后,点击"确认提交"按钮。

|               | 显示 100 3                                                                                                    | 顷结果         | 6    | E房公积金单 | 位和职工物                      | 存比例各 6% | ▼ , 请选择统 | 一补充住房公积金缴存比例 | 请选择 ><br>搜索 |      | _                   |
|---------------|----------------------------------------------------------------------------------------------------|-------------|------|--------|----------------------------|---------|----------|--------------|-------------|------|---------------------|
| 基数调整 <b>个</b> | <b>8</b> 号 ^                                                                                                    | <b>ns</b> 0 | 住房公司 | R金账号   | ≑ <mark>80</mark> 4<br>865 | ÷ 12490 | ¢        | IN Ó         | 住房公积金       | 补充比例 | 补充住质<br>公积金月<br>燃存限 |
| 18 何些信用       | 1                                                                                                    | Ŧ           | 31   | 05     | #50                        | 31      | 36       | 3000         | 360         | 1    | 60                  |
| 充意调           | 2                                                                                                    | ы           | 00.  | 05     | :#30                       | 31      | 16       | 3000         | 360         | 1    | 60                  |
| (#FT0)        | 3                                                                                                    | 0           | 01   | 05     | #30                        | 35      | 30       | 3000         | 360         | 1    | 60                  |
|               | 4                                                                                                    | Æ           | 01   | 05     | #30                        | 31      | 31       | 3000         | 360         | 1    | 60                  |
|               | 5                                                                                                    | é           | .50  | 05     | #50                        | 31      | 17       | 3000         | 360         | 1    | 60                  |
| 期员工工具变更       | 6                                                                                                    | 8           | 02.  | 05     | #30                        | 51      | 10       | 3000         | 360         | 1    | 60                  |
|               | 7                                                                                                    | \$1         | 60   | 05     | :#30                       | 31      | 32       | 3000         | 360         | 1    | 60                  |
|               | 8                                                                                                    | в           | 02   | 05     | #30                        | 35      | 11       | 3000         | 360         | 1    | 60                  |
|               | 9                                                                                                    |             | 05   | 05     | :#30                       | 32      | 39       | 3000         | 360         | 1    | 60                  |
|               | 10                                                                                                    | #           | 02   | 05     | 未知                         | 42      | ж        | 3000         | 360         | 1    | 60                  |
|               | dvit                                                                                                    |             |      |        |                            |         |          |              | 3600        |      | 600                 |
|               | 显示第 1 至 10 项结果,共 10 项<br>注意事项:<br>1.单位只需按实境写职工2023年月平均工资,系统自动计算宽存基数。<br>2.列表中自动显示的调整后月宽存额仅供参考,基数调整成功后,请重新下载"职工账户信息"查看。<br>3.单位如己向市税务局进行过社保密费工资申报,可点击"授权导入税务数据",在授权后进行一键导入。<br>4.如确认使用税务数据申报工资收入的,请单位务必仔细核对,如有异议请做相加修改。<br>5.单位可对已基数调整职工中的个别职工进行工资变更,请点击"个别员工工资变更"按钮。 |             |      |        |                            |         |          |              |             |      | ×                   |

提交后,会弹出如下界面,请确认人数、金额汇总信息是否 正确,数据无误请点击"确认提交"按钮,基数调整信息上传。 如数据有错误,请点击"返回修改"按钮,重新输入工资。

回 在线基数调整

| 请确认人数、 | 金額汇总信息。 | 确认无误后请按下方 | 」提交按钮! |
|--------|---------|-----------|--------|
|        |         |           |        |

| 返回修改      | 确认提交            |
|-----------|-----------------|
| ASH ISPAN | AND OF CIVE AND |

| 住房公积金基数调整信息汇总 |     |        |  |  |  |
|---------------|-----|--------|--|--|--|
| 通弊に持た比加       | 单位和 | 职工各 7% |  |  |  |
| 调金冶矾1]16例     | 调整前 | 调整后    |  |  |  |
| 有效人数(人)       | 1   | 1      |  |  |  |
| 有效总金额(元)      | 700 | 3,294  |  |  |  |

(四) 查看调整结果

基数调整完成后,点击左侧菜单"查看调整结果",即可查 看单位基数调整状态,如需进入操作界面进行明细查询或修改可 点击"重新调整"按钮。

| 2024年間                       | 同上基的 | NULLE      |            |              |             |                             |            |
|------------------------------|------|------------|------------|--------------|-------------|-----------------------------|------------|
| μφ                           |      | <b>#</b> 9 | 单位张弓       | 单位名称         | Ko RLM      | 533水号 自注                    | RUNH       |
| Q MRAN                       | ^    | 1          | 0011102205 | LNPERSENT    | /唐歌 2019012 | 80778534 成功的影響或完成           | 2024-05-13 |
|                              |      | 2          | 487414(105 | 上海利益的过去时和第三日 | (加速)        | 数据上传成艺、清晰后向击"食者清整结果" 按照进行资料 | 2024-05-13 |
|                              |      |            |            |              |             |                             |            |
| • NEWBERGE                   | _    |            |            |              | 重計调整        | 图:典扩加                       |            |
| • 1-7684                     |      |            |            |              |             |                             |            |
|                              |      |            |            |              |             |                             |            |
| • IEBN7102                   |      |            |            |              |             |                             |            |
| • 899700<br>• 200 200 200 20 |      |            |            |              |             |                             |            |

### (五) 个别员工工资变更

点击左侧菜单栏中的"个别员工工资变更"

| Q 基数调整                    | ^ | 工资不得小于1420元,若职工实际收入确实低于下限,请至柜面办理。<br>住民公积金单位和职工数存比例各 6% • |       |    |       |       |   |       |                   |       |    |           |
|---------------------------|---|-----------------------------------------------------------|-------|----|-------|-------|---|-------|-------------------|-------|----|-----------|
| • 首页                      |   | 显示 1                                                      | 00 项结 | 果  |       |       |   | 12.07 |                   |       | 搜索 | :         |
| • 050R0AR                 |   | 序号▲                                                       | 姓名    | \$ | 住房公积金 | 账号    | ÷ | 账户状态  | 身份证号              | ÷ 19  | ÷  | 住房公积金月鄉存讀 |
|                           |   | 1                                                         | 束     |    | 1     | ۲5    |   | 正常    | 41082219*****3522 | 1420  |    | 310       |
| ● 补充微调                    |   | 2                                                         | 展     |    | c     | 5     |   | 正常    | 22240419*****002X | 18540 |    | 0         |
| • <b>12</b> 94761         |   | 3                                                         | ъГ.   |    |       |       |   | 正常    | 31022519*****1629 | 7738  |    | 0         |
| • 非政调整问题解答                |   | 4                                                         | а.    |    |       |       |   | 正常    | 51372119*****7658 | 11469 |    | 0         |
| Contraction of the second |   | 5                                                         | 陈     |    |       | فيبيد |   | 正常    | 34062119*****0847 | 9303  |    | 0         |
| ● 个别员工工资交更                |   | 6                                                         | Ξ     |    |       |       |   | 正常    | 32112319*****0479 | 4790  |    | 0         |

## 进入个别员工工资变更界面

| 姓名       | 公积金账号       | 身份证号              | 调整前工资 |
|----------|-------------|-------------------|-------|
| 朱)       | 100.0200000 | 41082219*****3522 | 1420  |
| 5        | C           | 22240419*****002X | 18540 |
| ðб       |             | 31022519*****1629 | 7738  |
| <b>其</b> |             | 51372119*****7658 | 11469 |
| 陡**      | simmisso j  | 34062119*****0847 | 9303  |
| Ŧ        |             | 32112319*****0479 | 4790  |
| 高        |             | 31011519****8514  | 4433  |

选中需要修改工资的职工双击,会显示该职工的相关信息,除工资栏可做修改,其他均不可修改。输入该职工实际工资后, 点击提交。

| 个别员工工资变更                                    |                                                  |
|---------------------------------------------|--------------------------------------------------|
| 已完成2023年度基数调整(包括各渠道力:                       | 理的基数调整),且未汇缴2023年7月的公积金单位,可对已基数调整职工中的个别职工进行工资变更。 |
| 姓名: 1 身份:<br>基本公积金                          | 正号: 32112319******0479                           |
| 职工账号: 1************************************ | 此例: 6% 调整前月缴存额: 0 调整后月缴存额: 574                   |
| I.a. 4790                                   |                                                  |
|                                             | 提交                                               |
| ·<br>·                                      |                                                  |
| 二次确认提                                       | 交。                                               |
|                                             | (!)                                              |
|                                             | 请确认是否变更该职工工资。                                    |
|                                             | 取消 确定                                            |

确认后将实时返还变更结果。